Ver. 1.1

#### 2/27/2019

- 1. Log in to Advance.
- 2. Click the Lookups tool from the Main Menu.

| ADVANCE                            |                                                                       | Clear Local Storage    | e (TMS)   Purge Cache | Chris Farris [Lo  | goff]    |
|------------------------------------|-----------------------------------------------------------------------|------------------------|-----------------------|-------------------|----------|
|                                    |                                                                       | 🧭 🕅 💿 🕖                | 🚊 🕜 🖏                 | 00                |          |
| Home ×                             |                                                                       |                        |                       |                   |          |
| Home                               | Home                                                                  |                        |                       | <u>A</u> ctions   |          |
| Appual Fund                        | You are logged on as Mr. Christopher F<br>Tuesday, February 26, 2019. | Farris on the ADVTRAIN | database. Welcome to  | Advance. Today is |          |
| <ul> <li>Gift &amp; Bio</li> </ul> | Tasks (50402)                                                         |                        |                       | Actions Help      | $\odot$  |
| Alerts/Messages                    | Scheduled                                                             | Name                   | Task                  | Status            |          |
| Change Password                    | 10/18/2018                                                            | Jr. & Ltd Co.          | Solicitation Plan     | Cancelled         | -        |
|                                    | Undergraduate Giving Statistics                                       | (100516)               |                       |                   | •        |
|                                    | Undergraduate Giving Statistics                                       | (100510)               |                       | Actions Help      | $-\odot$ |
|                                    | Last Fiscal Year                                                      |                        | This Fiscal           | Voar              |          |

NOTE 1: Not all Entity's have photos in the system.

NOTE 2: Why do we store the picture? If we are meeting a donor for the first time, it is often nice to be able to identify them on site.

## Ver. 1.1

| 2/27/2019                                                                                                    |                                       |                      |                                    |                         |  |  |  |
|----------------------------------------------------------------------------------------------------|---------------------------------------|----------------------|------------------------------------|-------------------------|--|--|--|
| <ul> <li>3. Use either the Lookup functionality or, if you know it, the Entity's ID to go their Advance record.</li> <li>In this example, we will use my Entity ID.</li> <li>If you need assistance with using the Lookup feature, see the other How to's</li> </ul> |                                       |                      |                                    |                         |  |  |  |
| on <b>Loc</b>                                                                                                    | okups.                                |                      |                                    |                         |  |  |  |
| ADVANCE                                                                                                    |                                       | Clear                | r Local Storage (TMS)   Purge Cach | e Chris Farris [Logoff] |  |  |  |
| ADVANCE                                                                                                    |                                       | 🚓 🏒 Ari              | 🤜 🙆 📋 🕢                            |                         |  |  |  |
|                                                                                                    |                                       | <b>T</b> = 0(        |                                    |                         |  |  |  |
| Home × Lookups - Bi                                                                                                    | Home × Lookups - Bio - Entity ×       |                      |                                    |                         |  |  |  |
| Lookups                                                                                                    | Lookups                               |                      |                                    | Actions                 |  |  |  |
|                                                                                                    | 1. Choose a template (optional)       | lio - Entity         | •                                  |                         |  |  |  |
| Saved Criteria                                                                                                    | 2. Select results format*             | Entity Lookup        | List 🔻                             |                         |  |  |  |
| Biographic                                                                                                    | <ol><li>Select output type*</li></ol> | Display result       | ts                                 | •                       |  |  |  |
| Event                                                                                                    | 4. Select additional criteria from    | page tree (optional) |                                    |                         |  |  |  |
| ▶ Gift                                                                                                    | 5. Enter criteria below and click 9   | Search               |                                    |                         |  |  |  |
| Prospect Tracking                                                                                                    | View Criteria Clear                   |                      |                                    | Search                  |  |  |  |
| Membership                                                                                                    | ID Lookup (70037)                     |                      |                                    |                         |  |  |  |
| Miscellaneous                                                                                                    |                                       |                      |                                    | Help 🗢                  |  |  |  |
| Add Person                                                                                                    | ID Equal ▼ 53218                      | 38 Q                 |                                    |                         |  |  |  |
| Add Organization                                                                                                    | Alt ID Equal 🔻                        |                      |                                    |                         |  |  |  |
| -                                                                                                    | Entity Lookup (70036)                 |                      |                                    | Help 📀                  |  |  |  |
|                                                                                                    |                                       | Sounds Like          |                                    |                         |  |  |  |
|                                                                                                    | Last/Org Name                         | Begins with          |                                    |                         |  |  |  |
|                                                                                                    | First                                 | Begins with          |                                    |                         |  |  |  |
|                                                                                                    | Middle                                | Begins with          |                                    |                         |  |  |  |
|                                                                                                    | Name Type                             | Eeuol V              |                                    |                         |  |  |  |
|                                                                                                    | Record Status                         | Equal •              | (all)                              |                         |  |  |  |
|                                                                                                    | Primary Record Type                   |                      | (all)                              |                         |  |  |  |
|                                                                                                    | Cohool                                | Equal                | (all)                              |                         |  |  |  |
|                                                                                                    |                                       | Equal V              | (all)                              |                         |  |  |  |
|                                                                                                    | Class<br>Solicit Cotrl                | Equar V              |                                    |                         |  |  |  |
|                                                                                                    | Lookup                                | cquai 🔹              | (all)                              |                         |  |  |  |
|                                                                                                    | Affiliation Code                      | Equal V              | (all)                              |                         |  |  |  |
|                                                                                                    | Anniation Code                        | Equal V              | (all)                              |                         |  |  |  |
|                                                                                                    | Amiliation Status                     | Equal V              | (all)                              |                         |  |  |  |
|                                                                                                    | Deleted                               | Equal 🔻              | Not Deleted                        |                         |  |  |  |
|                                                                                                    | VIP                                   | Equal 🔻              | (All)                              | <b>▼</b>                |  |  |  |
|                                                                                                    | Person or Org                         | Found V              | (AII)                              | T                       |  |  |  |

4. Click the **Search** button.

Ver. 1.1

#### 2/27/2019

5. Click the **ellipses** beside my record.

| Lookur Results                                                                                                    |            | Actions           |
|----------------------------------------------------------------------------------------------------|------------|-------------------|
| Items 1 to 1 of 1 🕜 🖓 🖓 💟                                                                                                    | New Search | Refine Search     |
| En ity Lookup List (50401) (1/1)                                                                                                    | Actio      | ns <u>H</u> elp 📀 |
| Mr.         32188 (Parent)         08/05/1970 (48)           376 McKnight Avenue         West Fork, AR 72774-3144         cmfarris@uark.edu |            |                   |

6. From the Entity Overview, click Biographic in the Nav Tree.

| ADVANCE                                                                                                    |                                                                                           |                                                | 1                | Clear Local Storage                                                                   | (TMS)   Purge Ca                                                                  | ache Chri              | i <b>s Farris</b> [Lo | goff]    |
|----------------------------------------------------------------------------------------------------|-------------------------------------------------------------------------------------------|------------------------------------------------|------------------|---------------------------------------------------------------------------------------|-----------------------------------------------------------------------------------|------------------------|-----------------------|----------|
| ADVANCE                                                                                                    |                                                                                           | 1                                              | 4                | M 💿 👧                                                                                 | 🚊 🕝 🖷                                                                             | 2                      | 06                    |          |
| Home × Lookup Res                                                                                                    | ults × Entity<br>Mr. Chr                                                                  | Overview ×                                     |                  |                                                                                       |                                                                                   |                        |                       |          |
| Entity                                                                                                    | Entity O                                                                                  | verview                                        | 100              |                                                                                       |                                                                                   | <u>A</u> ct            | ions <u>P</u> rint    |          |
| Overview                                                                                                    | Rec Type<br>Degree                                                                        | Parent, Staff, More.                           |                  |                                                                                       |                                                                                   |                        | 08/05/19              | 70 (48)  |
| <ul> <li>Biographic</li> <li>Events</li> </ul>                                                                                                | PM Manager<br>AAA                                                                         | Annual Faculty Staf<br>Married to: M           | f                | 2012 (FP)                                                                             |                                                                                   | Northwes               | st Arkansas (         | Chapter  |
| <ul> <li>Giving</li> <li>Membership</li> </ul>                                                                                                | Contact Inf                                                                               | ormation (50100)                               |                  |                                                                                       |                                                                                   | <u>A</u> ctic          | ons <u>H</u> elp      | $-\odot$ |
| <ul> <li>Prospect Tracking<br/>Alerts</li> <li>Add Person</li> <li>Add Organization</li> <li>Deceased Entity</li> <li>Entity Merge</li> </ul> | Home (Prefern<br>376 McKnight Av<br>West Fork, AR 7<br>Modified: 05/09/<br>(479) 312-9560 | ed)<br>renue<br>2774-3144<br>2017<br>(H, Pref) |                  | Business<br>Software<br>University<br>UPTE 229<br>Fayettevil<br>Modified<br>(479) 575 | Support Specialist<br>of Arkansas<br>le, AR 72701-120<br>05/10/2017<br>5-4135 (B) | t<br>)1                |                       |          |
| View Tasks<br>Restrict Merge/Purge<br>emPower                                                                                                 | Google                                                                                    | 16                                             |                  |                                                                                       | (Busine<br>Googl                                                                  | ess, Pref)<br>Business |                       |          |
|                                                                                                    | Other Activ                                                                               | e Telephone Info (1                            | 00503)           | (0)                                                                                   |                                                                                   | <u>A</u> ctic          | ons <u>H</u> elp      | $-\odot$ |
|                                                                                                    | Committee                                                                                 | Participation (1004                            | <b>100) (</b> 0) |                                                                                       |                                                                                   | <u>A</u> ctic          | ons <u>H</u> elp      | ۲        |
|                                                                                                    | Prospect S                                                                                | ummary (50104) (                               | 0)               |                                                                                       | 1                                                                                 | New <u>A</u> ctio      | ons <u>H</u> elp      | $-\odot$ |
|                                                                                                    | Affiliations                                                                              | (50103) (2)                                    |                  |                                                                                       |                                                                                   | <u>A</u> ctio          | ons <u>H</u> elp      | $\odot$  |
|                                                                                                    | Developm                                                                                  | Affiliation<br>ent Only                        | Acti             | Status<br>ve                                                                          | Record Ty                                                                         | pe                     | Affil Year            | *        |

#### Ver. 1.1

#### 2/27/2019

7. From the Nav Tree click Bio Detail.

| ADVANCE            |                              |                       | Clear Local Storage | e (TMS)   Purge Cache | Chris Farris [Logoff]     |
|--------------------|------------------------------|-----------------------|---------------------|-----------------------|---------------------------|
|                    |                              | <b>^</b>              | 🍝 🎮 💿 🏈             | 📋 😱 🥅                 |                           |
|                    |                              |                       | - 00 - 6            |                       |                           |
| Home × Lookup Resu | ults × Bo Sum<br>Mr. Christo | mary ×                |                     |                       |                           |
|                    | Bio Summ                     | arv                   |                     |                       | Actions Drint             |
| Entity             |                              | #52010                | 0                   |                       | Actions Film              |
| Quantiau           | Rec Type P                   | arent, Staff, More    | 0                   |                       | 08/05/1970 (48)           |
| Deteil             | Degree                       |                       |                     |                       |                           |
| Detail             | PM Manager                   | anual Casulty Chaff   |                     |                       | athurst Advance Charter   |
| * Biographic       | AAA A                        | Annual Faculty Starr  |                     | N                     | ortnwest Arkansas Chapter |
| Views              |                              |                       |                     |                       |                           |
| Activities         | Biographic De                | tail (50110)          |                     |                       | Actions Help              |
| Addresses 4        |                              |                       |                     |                       |                           |
| Affiliations 2     | Salutation                   | Mr. Farr              | is                  |                       |                           |
| Alloc Beneficiar 2 | Status                       | Active                | Status C            | hg Date               | 08/26/2009                |
| Awards/Hono/s      | Solict Ctri                  |                       | Solict Ch           | ig Date               |                           |
| AWC Directory      | Gender                       | Male                  |                     |                       |                           |
| Bank Card          | Children                     | 2                     |                     |                       |                           |
| Bio Detail 1       | Source                       | ISIS Da               | ta                  |                       |                           |
| Child/Gran Child 2 | Bio Comment                  | 08/26/2               | 009                 |                       |                           |
| Class Notes        | Dio comment                  |                       |                     |                       |                           |
| Comments           | Biographical L               | Detail (Birth & Death | ) (80750)           |                       | Actions Help              |
| Committees         |                              |                       |                     |                       |                           |
| Comm Tracking 18   | Birth Related Dat            | а                     |                     |                       |                           |
| Cvr Accounts       | Birth Date                   | 08/05/1970            | Ethnicity           |                       | Caucasian                 |
| Cvrd by Accounts   | Birth Place                  | 00,00,1570            | Ethnic Sr           | C                     |                           |
| Degrees            |                              |                       | Religion            |                       | _                         |
| Documents 2        | Death Related Da             | ita                   | Children            | in.                   | 2                         |
| eContact           | Death Date                   |                       | Legacy              | φ.                    |                           |

### Ver. 1.1

### 2/27/2019

8. From the **Bio Detail** screen. Click the **Picture** button.

| Bio Detail            |                                     |                             | Actions Print                             |
|-----------------------|-------------------------------------|-----------------------------|-------------------------------------------|
| Mr.                   | #532188                             |                             |                                           |
| Rec Type              | Parent, Staff, More                 |                             | 08/05/1970 (48)                           |
| PM Manager            |                                     |                             |                                           |
| AAA                   | Annual Faculty Staff<br>Married to: | 2 (FP)                      | Northwest Arkansas Chapter                |
|                       |                                     |                             |                                           |
| Biographical          | Detail (Birth, Death, & Ethnic      | ity) (100529) <sub>Sε</sub> | ave Cancel <u>A</u> ctions <u>H</u> elp 📀 |
|                       |                                     |                             |                                           |
| Birth Date 8          | / 5 / 1970                          | Primary Ethnicity           | CC Caucasian                              |
| Birth Place           |                                     | Multi Ethnic Flag           | 5                                         |
|                       |                                     | 🗌 Asian                     | Hispanic/Latino                           |
|                       |                                     | Black/African               | Native                                    |
| Death Date            |                                     | Caucasian                   | Pacific Islander                          |
| Notified              |                                     | <b>C</b> 111                |                                           |
| Commed<br>Death Place |                                     | Citizensing                 |                                           |
| Obituary              |                                     |                             | Non-Resident Alien                        |
| Pub Date              |                                     | Percent Date                |                                           |
| Letter 1              |                                     | Ethnic Sec                  |                                           |
| Letter 2              |                                     | cuine sre                   |                                           |
|                       |                                     |                             |                                           |
|                       |                                     |                             | ekili ya ƙasara                           |
| Children? Y           | Yes                                 | Picture                     | Picture Availability                      |
| Child Nbr 2           |                                     |                             |                                           |
| Legacy                |                                     |                             |                                           |
| Comment               |                                     |                             |                                           |
| connent               |                                     |                             |                                           |
|                       |                                     |                             |                                           |

Ver. 1.1

#### 2/27/2019

9. Peruse the picture.

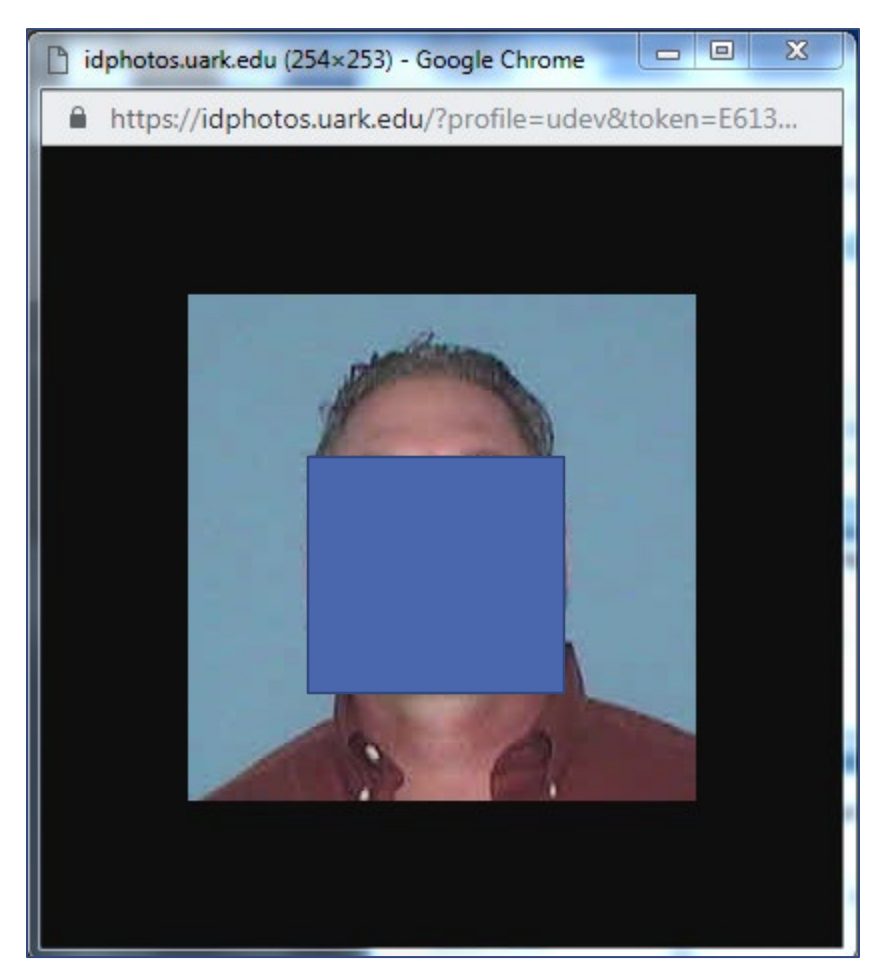